# ACADEMIC TECHNOLOGIES (ITS)

## TUTORIAL

## DROPPING A LOWEST GRADE

This tutorial describes how to drop the lowest grade from a **Category** of grades.

1. Navigate to the Full Grade Center and click Create Calculated Column. Choose Total Column.

| PACE UNIVERSITY                                                            |                                                                                                    |                                                          |              |             |                 |                 |                              | urke <mark>86</mark> 1                         |                    |
|----------------------------------------------------------------------------|----------------------------------------------------------------------------------------------------|----------------------------------------------------------|--------------|-------------|-----------------|-----------------|------------------------------|------------------------------------------------|--------------------|
| 8                                                                          |                                                                                                    | My Resource Page                                         | Courses      | Community   | ePortfolio      | Bookstore       | Library                      | System Admin                                   | Help               |
| 🔒 🔿 Grade Center                                                           |                                                                                                    |                                                          |              |             |                 |                 | ۲                            | Edit Mode is:                                  |                    |
| + Grade Center : Full Grade Center ©                                       |                                                                                                    |                                                          |              |             |                 |                 |                              |                                                |                    |
| Academic lechnology<br>(academic-tech)     Staff Information     Home Page | When screen reader mode is on, the Grade Center data appears in a simplified grid. You cannot freeze columns or edit inline, making it easier to navigate using the keyboard. To enter a grade, access a cell's contextual menu and click <b>View Grade Details</b> . When screen reader mode is off, you can type a grade directly in a cell on the Grade Center page. To enter a grade: click the cell, type the grade value, and press the Enter key to submit. Use the arrow keys or the tab key to navigate through the Grade Center. <u>More Help</u> |                                                          |              |             |                 |                 |                              |                                                |                    |
| Announcements                                                              | Create Column                                                                                                    | Create Calculated Column 🗸                               | Manage 🗸     | Reports 🗸   |                 |                 |                              | Filter Work                                    | Offline ~          |
| Email<br>Blackboard Collaborate<br>Grade Informati                         | Move To Top<br>Grade Information Bar                                                                                                    | Average Column<br>Minimum/Maximum Column<br>Total Column |              | Sort Colum  | ns By: Layout F | osition 😸 Order | <sup>t:</sup> ▲Ascendi<br>La | ing 😻 Hide Color (<br>ast Saved:May 20, 2015 1 | Coding<br>10:54 AM |
| Discussion Board                                                           | Last Name                                                                                                    | Weighted Column                                          | Participatio | n 🔍 P-Grade | S P-G1          | S P-G2          | 2                            | Test 2                                         |                    |

2. Name your column.

| OLUMN INFORMATION                  |                                                                                                    |                |  |  |
|------------------------------------|----------------------------------------------------------------------------------------------------|----------------|--|--|
| ☆ Column Name<br>Grade Center Name | Test Scores<br>Displays as the column header in the Grade Center. Recommended not to exceed 15 characters. |                |  |  |
| Description                        |                                                                                                    |                |  |  |
| T T T T Paragraph                  | • Arial • 3 (12pt) • ⋮Ξ • ⋮Ξ • ͳ • 𝒴 • 𝔅                                                                   | <b>⊒</b> i ⊠ < |  |  |
| % D Ď Q ♥ ལ ≣                      | ≣ ≡ ≡ ≝ ≡ T <sup>x</sup> T <sub>x</sub> Ø ॐ M ¶ L ♥ -                                                      |                |  |  |
| 🕑 🖉 🖾 🗈 $\mathbf{f}_x$ 🔅 Mashuj    | 38 - ¶ 66 ⓒ ♣ ⊞ ⊞ ₩ ₩ ₩ ₩ ₩ ₩ ₩ ₩ ₩ ₩ ₩ ₩ ₩ ₩ ₩ ₩                                                          |                |  |  |
|                                    |                                                                                                    |                |  |  |
| Path: p                            |                                                                                                    | Words:4        |  |  |
| Primary Display                    | Score<br>Calculated grades display in this format in both the Grade Center and My Grades.                  |                |  |  |
| Secondary Display                  | None  This display option is shown in the Grade Center only.                                               |                |  |  |

## ACADEMIC TECHNOLOGIES (ITS)

#### Work toward greatness.

## TUTORIAL

 Scroll down to the SELECT COLUMNS section and click the radio button next to Selected Columns and Categories. Select the Test category and click the arrow to include that specific column.

Note: This assumes that all of your tests are in a category called, Test.

| SELECT COLUMNS                                                                                                    |                                                                                                    |                                                                                                    |
|----------------------------------------------------------------------------------------------------|----------------------------------------------------------------------------------------------------|----------------------------------------------------------------------------------------------------|
| Choose <b>All Grade Columns</b> t<br><b>Columns in Grading Perio</b><br>Include in Total                                                                                                    | to include all grade columns in the total. If<br>d. To include specific columns or categorie<br>All Grade Columns<br>Selected Columns and Categories                       | Grading Periods exist, limit the columns included in the total by choosing <b>All Grade</b><br>s in the total, choose <b>Selected Columns and Categories</b> . |
| Columns to Select:                                                                                                    |                                                                                                    | Selected Columns:                                                                                                    |
| Test 2<br>Test 3<br>Paper 1<br>Paper 2<br>Group Project<br>Class Participation<br>Total<br>Column Information<br>Categories to Select:<br>Assignment<br>Survey<br>Test<br>Discossion<br>Blog<br>Journal<br>Self and Peer<br>Category Information<br>Test=Portfolio Quiz- Requires<br>Respondus LodDown Browse<br>Respondus LodDown Browse<br>Respondus LodDown Browse | Respondus LockDown Browser, Disney Quiz-Requires<br>r, test august, TestTest2, Respondus Test-Requires<br>r, TestRespondus Test-Requires<br>r, TestRespondus Test-Requires |                                                                                                    |

# ACADEMIC TECHNOLOGIES (ITS)

Work toward greatness.

### TUTORIAL

4. To drop the lowest grade, select the radio button next to **Drop Grades** and enter the number of lowest scores you would like to drop in the blank for **Drop Lowest Grades**.

| Selected Columns: |                                                                                       |    |                                                                               |  |  |  |
|-------------------|---------------------------------------------------------------------------------------|----|-------------------------------------------------------------------------------|--|--|--|
|                   | Category: Test                                                                        |    | 0                                                                             |  |  |  |
| >                 | <ul> <li>Drop Grades</li> <li>Drop Highest</li> <li>Grades</li> <li>Drop 1</li> </ul> | OR | Use only the<br>Lowest Value to<br>Calculate<br>Highest Value to<br>Calculate |  |  |  |
|                   | Grades                                                                                |    |                                                                               |  |  |  |
| >                 |                                                                                       |    |                                                                               |  |  |  |

5. Select the No radio button next to Calculate as Running Total.

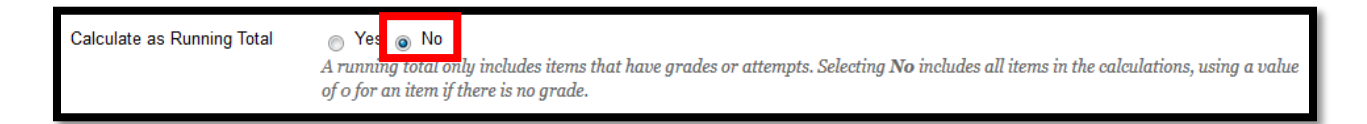

6. Click Submit.

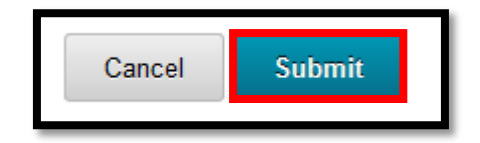

7. Check the process by calculating grades by hand for one student.